## ЦАХИМ ТӨЛБӨРИЙН БАРИМТЫН СИСТЕМД ҮҮССЭН ТӨЛБӨРИЙН БАРИМТЫН НЭХЭМЖЛЭЛ ТӨЛӨХ ЗААВАРЧИЛГАА

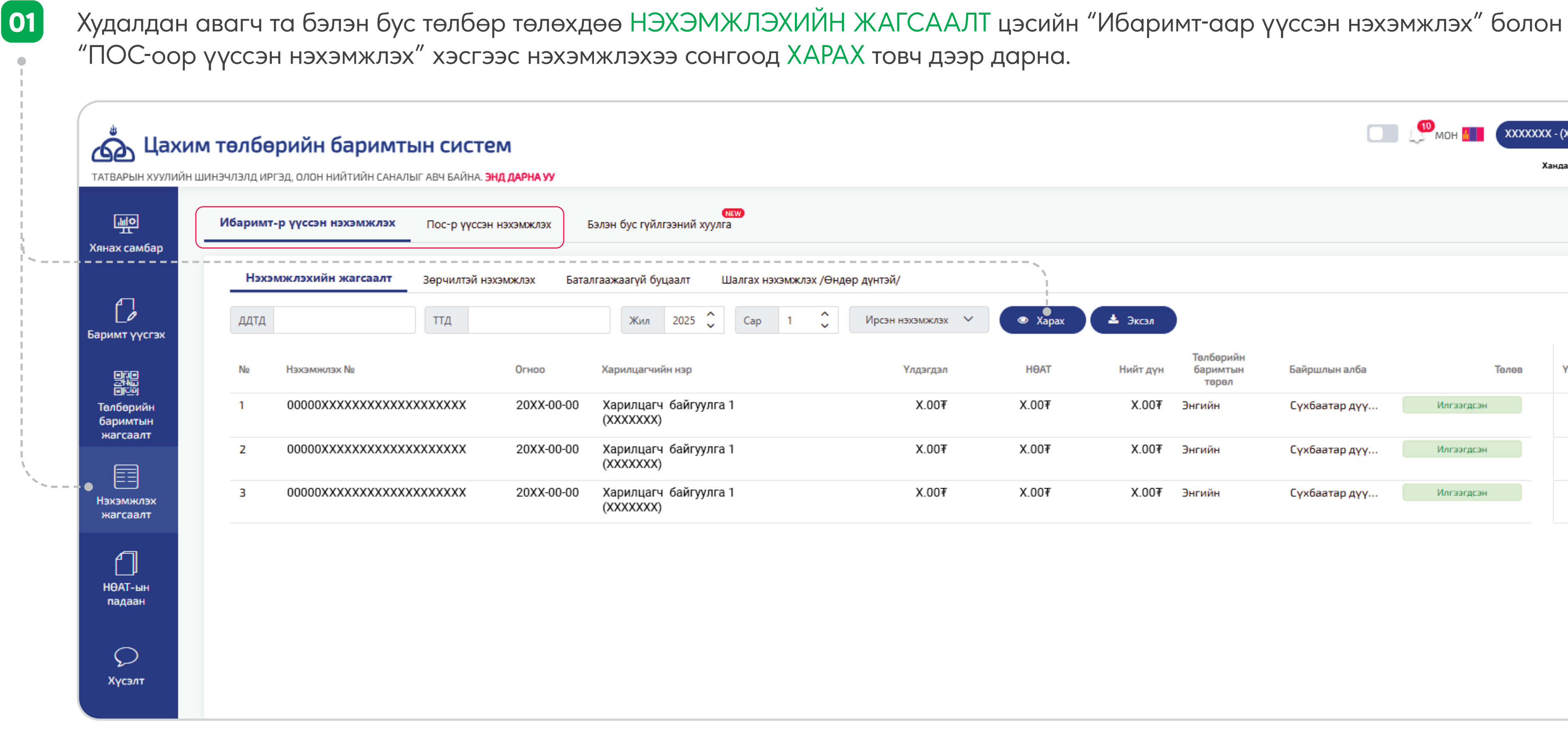

Төрийн байгууллага бэлэн бусаар төлөх боломжгүйг анхаарна уу.

|                  |         |          |                                |               | мон 🚛 🗴 ХХХХХХХ | X - (X******) 🔡 😫 |
|------------------|---------|----------|--------------------------------|---------------|-----------------|-------------------|
|                  |         |          |                                |               |                 |                   |
| эй/              |         |          |                                |               |                 |                   |
| эн нэхэмжлэх 🗸 🗸 | © Xapax | 🛓 Эксэл  |                                |               |                 | 😮 Санамж          |
| Үлдэгдэл         | НӨАТ    | Нийт дүн | Төлбөрийн<br>баримтын<br>төрөл | Байршлын алба | Төлөв           | Үйлдэл            |
| X.00₹            | X.00₹   | X.00₹    | Энгийн                         | Сүхбаатар дүү | Илгээгдсэн      | +                 |
| X.00₹            | X.00₹   | X.00₹    | Энгийн                         | Сүхбаатар дүү | Илгээгдсэн      | +                 |
| X.00₹            | X.00₹   | X.00₹    | Энгийн                         | Сүхбаатар дүү | Илгээгдсэн      | +                 |
|                  |         |          |                                |               |                 |                   |
|                  |         |          |                                |               |                 |                   |
|                  |         |          |                                |               |                 |                   |
|                  |         |          |                                |               |                 |                   |
|                  |         |          |                                |               |                 |                   |

БАНКААР ТӨЛБӨР ТӨЛӨХ товч дээр дарна.

02

| Ибаримт-р үүссэн нэхэмжлэх | Пос-р үүссэн нэхэмжлэх   | меж<br>Бэлэн бус гүйлгээний хуулга |                                                                                          |                                         |               |              |
|----------------------------|--------------------------|------------------------------------|------------------------------------------------------------------------------------------|-----------------------------------------|---------------|--------------|
| Нэхэмжлэхийн жагсаалт      | Зөрчилтэй нэхэмжлэх Бата | алгаажаагүй буцаалт Шалгах         | анэхэмжлэх /Өндөр дүнтэй/                                                                |                                         |               |              |
| ддтд                       | ттд                      | Жил 2025 🗘 Сај                     | р 1 🗘 Ирсэн нэхэмжлэх 🗸 👁 Харах                                                          | 📥 Эксэл                                 |               |              |
| № Нэхэмжлэх №              | Огноо                    | Харилцагчийн нэр                   | Үйлдэл 🗙 <sub>т</sub>                                                                    | Төлбөрийн<br>Нийт дүн баримтын<br>төрөл | Байршлын алба | Телев Үйл    |
| 1 00000XXXXXXXXXXXX        | XXXXXX 20XX-00-00        | Харилцагч байгуулга 1<br>(XXXXXXX) | Нэхэмжлэхийн дэлгэрэнгүй харах 🕴                                                         | Х.00₹ Энгийн                            | Сүхбаатар дүү | Илгээгдсэн 🕂 |
| 2 00000XXXXXXXXXXXX        | XXXXXX 20XX-00-00        | Харилцагч байгуулга 1<br>(XXXXXX)  | Баримт хэвлэх 🕴                                                                          | Х.00₹ Энгийн                            | Сүхбаатар дүү | Илгээгдсэн 🕂 |
| 3 00000XXXXXXXXXXXXXX      | XXXXXX 20XX-00-00        | Харилцагч байгуулга 1<br>(XXXXXX)  | Нэхэмлэхийн төлбөрөө интернет банкаар төлж<br>төлбөрийн баримтаа автоматаар үүсгээрэй. 🔻 | Х.00₹ Энгийн                            | Сүхбаатар дүү | Илгээгдсэн + |
|                            |                          |                                    |                                                                                          |                                         |               |              |
|                            |                          |                                    | <ul> <li>Банкаар төлбөр төлөх</li> </ul>                                                 |                                         |               |              |
|                            |                          |                                    |                                                                                          |                                         |               |              |
|                            |                          |                                    |                                                                                          |                                         |               |              |
|                            |                          |                                    |                                                                                          |                                         |               |              |

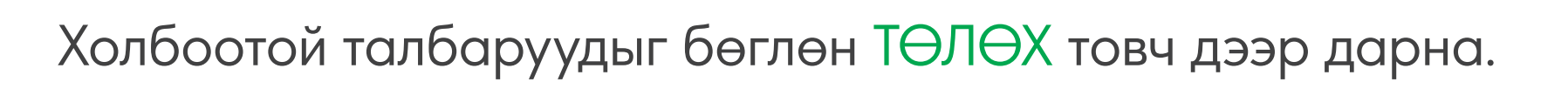

| Ибари | імт-р үүссэн нэхэмжлэх | Пос-р үүссэн нэхэм | Төлбөр төлөх        |                            |                    |                     | ×      |         |            |    |
|-------|------------------------|--------------------|---------------------|----------------------------|--------------------|---------------------|--------|---------|------------|----|
| н     | эхэмжлэхийн жагсаалт   | Зөрчилтэй нэхэмжл  | Нэхэмжлэхийн төлбөр | гөлөх                      |                    |                     |        |         |            |    |
| ДД    | гд                     | ТТД                | ŀ                   | 1<br>Іэхэмжлэхийн мэдээлэл |                    | 2<br>Төлбөр төлөх   | -      |         |            |    |
| No    | Нэхэмжлэх №            | Or                 | 🗧 Төлбөр төлөгчий   | н мэдээлэл                 | Төлбөр хүлээн а    | вагчийн мэдээлэл    | Байршл | ын алба | Телев      | Үй |
| 1     | 00000XXXXXXXXXXX       | XXXXXXXX 2         | Регистрийн дугаар:  | XXXXXXXX                   | Хүлээн авагчийн ба | нк: ХААН Банк 🗸     | Сүхбаа | гар дүү | Илгээгдсэн |    |
| 2     | 00000XXXXXXXXXXX       | XXXXXXXX 2         | Нэр:                | X <del>*****</del> *       | Дансны дугаар:     | XXXX XXX XXX 🥥      | Сүхбаа | тар дүү | Илгээгдсэн |    |
| 3     | 00000XXXXXXXXXXX       | XXXXXXX 20         | Шилжүүлэх данс:     |                            | Данс эзэмшигчийн н | нэр: Х****** Х***** | Сүхбаа | гар дүү | Илгээгдсэн |    |
|       |                        |                    | Гүйлгээний мэдээ    | лэл                        |                    |                     |        |         |            |    |
|       |                        |                    | Шилжүүлэгч банк:    | 🔁 ХААН Банк                | Хүлээн авагч банк: | 🔁 ХААН Банк         |        |         |            |    |
|       |                        |                    | Төлөх дүн:          | X.00₹                      | Гүйлгээний утга:   |                     |        |         |            |    |

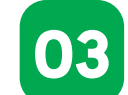

Төлөх товчийг дарахад ХААН Банкны байгууллагын Интернэт банк руу шилжинэ. Гүйлгээний мэдээллээ баталгаажуулан ГҮЙЛГЭЭ ХИЙХ товчийг дарна.

| 💽 ХААН БАНК                                     |                                                               |                                            | Холболт салах: <b>29:53</b> | 0        | Φ, | 8 | X******X*** |
|-------------------------------------------------|---------------------------------------------------------------|--------------------------------------------|-----------------------------|----------|----|---|-------------|
| А Эхлэл                                         | <                                                             | Гүйлгээний төрөл                           |                             |          |    |   |             |
| 🚔 Данс                                          | ЗАГВАРУУД                                                     | ХААН БАНКНЫ ДАНС РУУ                       |                             | ~        |    |   |             |
| 🕈 Гүйлгээ                                       |                                                               | * Шилжүүлэх данс                           |                             |          |    |   |             |
| Карт                                            | ЗАХИАЛГАТ ГҮЙЛГЭЭ                                             | ХАРИЛЦАХ/БАЙГУУЛЛАГА / ММТ<br>ХХХХ ХХХ ХХХ | X.00 MNT                    | <b>Y</b> |    |   |             |
| 🕑 Зээл                                          | <b>ГҮЙЛГЭЭНИЙ ЛАВЛАГАА</b>                                    | * Хүлээн авагчийн дансны дугаар            |                             | MNT      |    |   |             |
| - Төлбөр                                        | ОЛОН УЛСЫН ГҮЙЛГЭЭ ЛАВЛАХ                                     | Хүлээн авагчийн нэр                        |                             |          |    |   |             |
| • Үйлчилгээ                                     | БАГЦ ГҮЙЛГЭЭ                                                  | X****** X******                            |                             |          |    |   |             |
|                                                 | хүлээгдэж буй гүйлгээ                                         | Загвар хадгалах                            |                             |          |    |   |             |
| О ЗЭ АКАНИИ КАНИИ                               |                                                               | X.00∓                                      |                             | MNT      |    |   |             |
| ше (Солуур) Мэдээ                               |                                                               | * Гүйлгээний утга<br>Шилжүүлэг             |                             |          |    |   |             |
| <ul> <li>Боо барих</li> <li>И-Брошюр</li> </ul> | CORPORATE GATEWAY                                             | Шинэчлэх + Гүйлгээ нэмэх                   | • Гүйлгээ хийх              |          |    |   |             |
| сламж                                           | БАЙГУУЛЛАГЫН САНХҮҮГИЙН СИСТЕМД<br>Суурилсан банкны үйлчилгээ |                                            |                             |          |    |   |             |

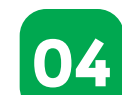

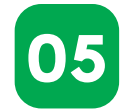

Гүйлгээ хийснээр төлбөр амжилттай төлөгдөж таны худалдан авалтын төлбөрийн баримт үүснэ.

| <b>Б</b> Цахи<br>Татварын хуулийн 1      | <b>м төлбе</b><br>шинэчлэлд ий | <b>эрийн баримты</b><br>ргэд, олон нийтийн саналыг | <b>ІН СИСТЕМ</b><br>Г АВЧ БАЙНА. <b>ЭНД ДАРНА У</b> | v                                      |                                             |                                      |          |                                |               | мон 💶 🗴 ХХХХХХ | XX - (Х******) 🔡 😜<br>Хандалт дуусах хугацаа: 07:54:46 |
|------------------------------------------|--------------------------------|----------------------------------------------------|-----------------------------------------------------|----------------------------------------|---------------------------------------------|--------------------------------------|----------|--------------------------------|---------------|----------------|--------------------------------------------------------|
| <u>네</u> 오<br>Хянах самбар               | Ибарим                         | т-р үүссэн нэхэмжлэх                               | Пос-р үүссэн нэхэмжлэ:                              | х Бэлэн бус гүйлгээний хуулг           | NEW)<br>'a                                  |                                      |          |                                |               |                |                                                        |
|                                          | Нэх                            | эмжлэхийн жагсаалт                                 | Зөрчилтэй нэхэмжлэх                                 | Баталгаажаагүй буцаалт L               | Шалгах нэхэмжлэх /Өндөр дүнтэй/             | /                                    |          |                                |               |                |                                                        |
| Баримт үүсгэх                            | ддтд                           |                                                    | ттд                                                 | Жил 2025 🗘                             | · · ·                                       | X                                    | 🛓 Эксэл  | Ì                              |               |                | 🕑 Санамж                                               |
|                                          | No                             | Нэхэмжлэх №                                        | Огноо                                               | Харилцагчийн нэр                       | °. o                                        | • .                                  | Нийт дүн | Төлбөрийн<br>баримтын<br>төрөл | Байршлын алба | Төлөв          | Үйлдэл                                                 |
| ысы<br>Төлбөрийн<br>баримтын<br>жассаалт | 1                              | 00000XXXXXXXXXXXXXX                                | XXXXXX 20XX-                                        | 00-00 Харилцагч байгуулга<br>(XXXXXX)  |                                             | <ul> <li>✓. ○</li> </ul>             | X.00₹    | Энгийн                         | Сүхбаатар дүү | Илгээгдсэн     |                                                        |
|                                          | 2                              | 00000XXXXXXXXXXXXXX                                | XXXXXX 20XX-                                        | 00-00 Харилцагч байгуулга<br>(XXXXXXX) | 1                                           |                                      | X.00₹    | Энгийн                         | Сүхбаатар дүү | Илгээгдсэн     |                                                        |
| ——<br>Нэхэмжлэх<br>жагсаалт              | 3                              | 00000XXXXXXXXXXXXX                                 | XXXXXX 20XX-                                        | 00-00 Харилцагч байгуулга<br>(XXXXXX)  | 1 таны ооооохххххх<br>дугаартай нэхэмжлэх а | ХХХХХХХХХХХХХ<br>МЖИЛТТАЙ ТӨЛӨГДЛӨӨ. | X.00₹    | Энгийн                         | Сүхбаатар дүү | Илгээгдсэн     |                                                        |
| _                                        |                                |                                                    |                                                     |                                        | Гүйлгээний дуга                             | aap: 00000000000                     |          |                                |               |                |                                                        |
|                                          |                                |                                                    |                                                     |                                        | ХҮЛЭЭН АВАГЧ:                               | X****** X******                      |          |                                |               |                |                                                        |
| НӨАТ-ын<br>падаан                        |                                |                                                    |                                                     |                                        | мөнгөн дүн:                                 | X.00Ŧ                                |          |                                |               |                |                                                        |
| $\sim$                                   |                                |                                                    |                                                     |                                        | төлбөрийн огноо:                            | 20XX-00-00 00:00:00                  |          |                                |               |                |                                                        |
| Хүсэлт                                   |                                |                                                    |                                                     |                                        | Ayyo                                        | rax                                  |          |                                |               |                |                                                        |
|                                          |                                |                                                    |                                                     |                                        |                                             |                                      |          |                                |               |                |                                                        |
| Баримт бичиг                             |                                |                                                    |                                                     |                                        |                                             |                                      |          |                                |               |                |                                                        |

Үүссэн төлбөрийн баримтаа нэхэмжлэхийн жагсаалтын ард байрлах НЭМЭХ товч дарж харах боломжтой.

06

| шо<br>т                  | Ибаримт | -р үүссэн нэхэмжлэх Па          | ос-р үүссэн н       | NEW<br>нэхэмжлэх Бэлэн бус гүйлгээний хуулга |                  |                 |                   |          |            |        |
|--------------------------|---------|---------------------------------|---------------------|----------------------------------------------|------------------|-----------------|-------------------|----------|------------|--------|
|                          | Нэхэ    | мжлэхийн жагсаалт <sub>Зө</sub> | <sub>я</sub> Төлөлт | гийн дэлгэрэнгүй жагсаалт                    |                  |                 |                   | ×        |            |        |
| ₫<br><br>мт үүсгэх       | ддтд    |                                 | Т Д/д               | ддтд                                         | Огноо            | Харилцагч       | НӨАТ              | Нийт дүн |            | 🕜 Car  |
|                          | No      | Нэхэмжлэх №                     | 1                   | 00000XXXXXXXXXXXXXXXXXXXXXXXXXXXXXXXXX       | 20XX-00-00 00000 | XXXXXXX         | X.00₹             | X.00₹    | Телев      | Үйлдэл |
| ⊡©©)<br>бөрийн<br>римтын | 1       | 00000XXXXXXXXXXXXXXXX           | þ                   |                                              |                  |                 |                   |          | Илгээгдсэн |        |
| гсаалт                   | 2       | 00000XXXXXXXXXXXXXXXX           | p                   |                                              |                  |                 |                   |          | Илгээгдсэн |        |
| ==]<br>мжлэх<br>саалт    | 3       | 00000XXXXXXXXXXXXXXXXX          | D                   |                                              |                  |                 |                   |          | Илгээгдсэн | •      |
| 1                        |         |                                 |                     |                                              |                  |                 |                   |          |            |        |
| АТ-ын<br>адаан           |         |                                 | _                   |                                              |                  |                 | X 00£             | X 00Ŧ    |            |        |
|                          |         |                                 |                     |                                              |                  | 1 -с 1 хүртэл 1 | I< < Хуудас 1 хүү |          |            |        |
| (C3)IT                   |         |                                 |                     |                                              |                  |                 |                   |          |            |        |

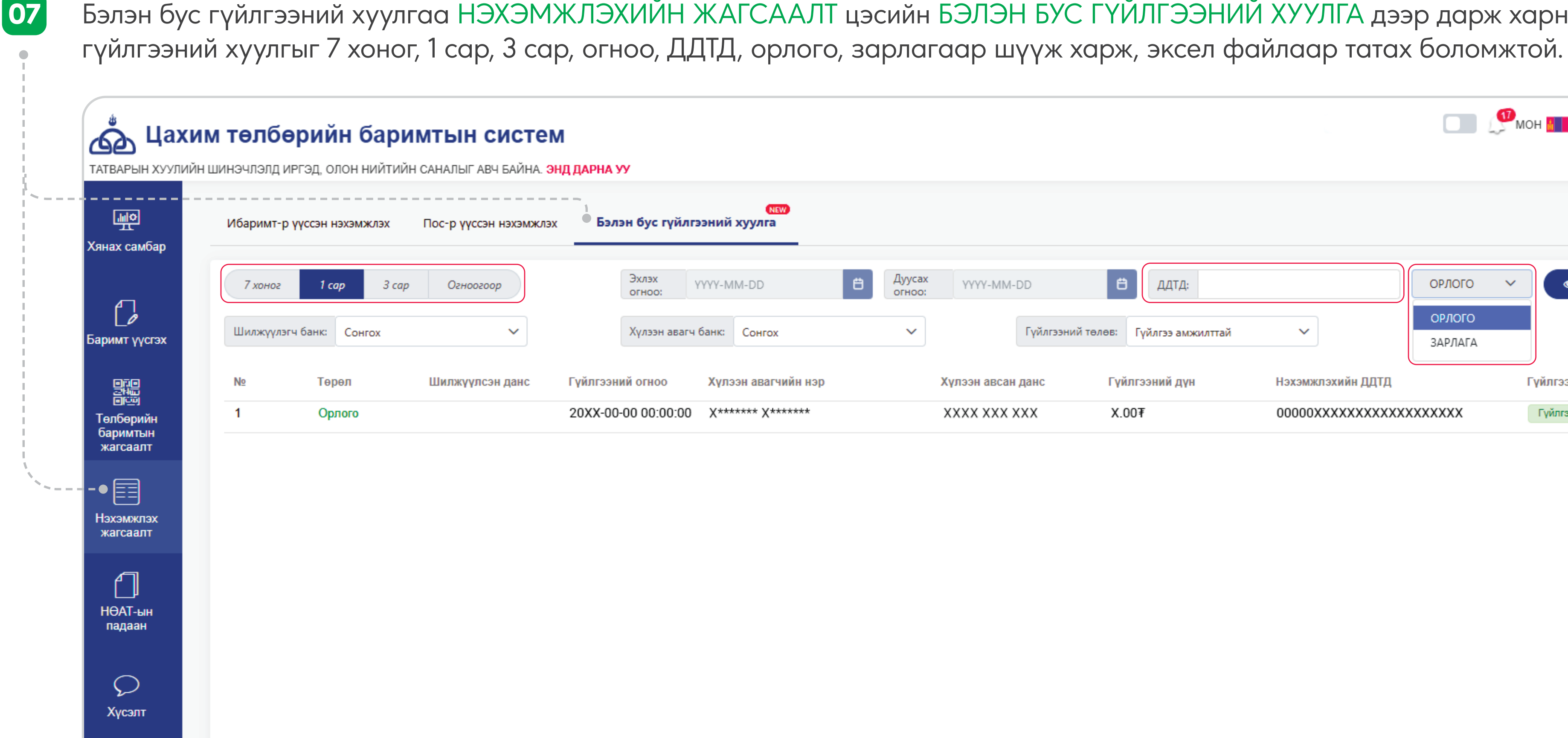

Баримт бичиг

Бэлэн бус гүйлгээний хуулга доторх "Орлого" хэсэгт танаас гарсан нэхэмжлэхийн төлбөр төлсөн гүйлгээний хуулга харагдана. "Зарлага" хэсэгт танд ирсэн нэхэмжлэхийн төлбөр төлсөн гүйлгээний хуулга бий.

Бэлэн бус гүйлгээний хуулгаа НЭХЭМЖЛЭХИЙН ЖАГСААЛТ цэсийн БЭЛЭН БУС ГҮЙЛГЭЭНИЙ ХУУЛГА дээр дарж харна. Бэлэн бус

|                   |                              |                                 |                   | L 🎾                           | МОН 📕 🛛 ХХХХХХХ - (Х*<br>Хандал | ******) 🔡 🔛 |
|-------------------|------------------------------|---------------------------------|-------------------|-------------------------------|---------------------------------|-------------|
|                   |                              |                                 |                   |                               |                                 |             |
| усах<br>100:<br>✓ | ҮҮҮҮ-MM-DD<br>Гүйлгээний төл | ДДТД:<br>пөв: Гүйлгээ амжилттай | ~                 | ОРЛОГО ✓<br>ОРЛОГО<br>ЗАРЛАГА | 👁 Xapax 🛓                       | Эксэл       |
|                   | Хүлээн авсан данс            | Гүйлгээний дүн                  | Нэхэмжлэхийн ДДТД |                               | Гүйлгээний төлөв                | Үйлдэл      |
|                   | XXXX XXX XXX                 | X.00 <b></b> ₹                  | 00000XXXXXXXXXXXX | (XXXXXX                       | Гүйлгээ амжилттай               | ۲           |
|                   |                              |                                 |                   |                               |                                 |             |